### K-MOOC 이수증 발급

#### 1. 내 계정정보 접속 → 실명인증

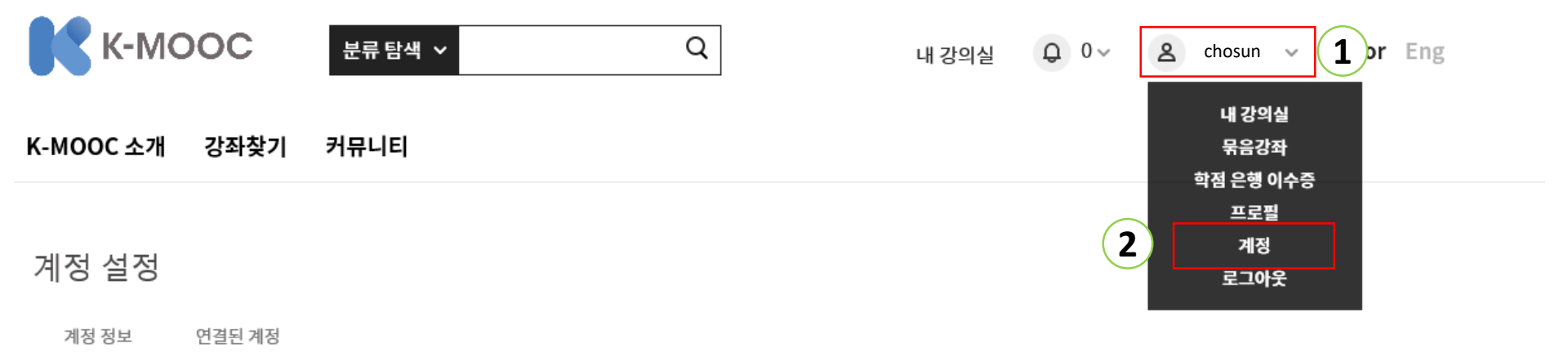

#### 계정 기본 정보

이 설정들은 내 계정의 기본적인 정보를 포함합니다.

아이디

K-MOOC에서 쓰게되는 이름입니다. 변경할 수 없습니다.

chosun

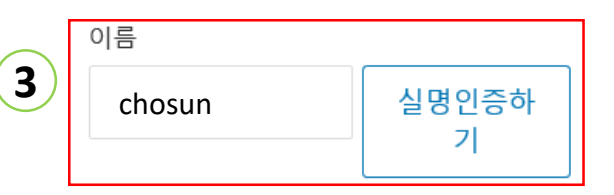

이름은 이수증에 명기됩니다. 실명인증을 할 경우, 이수증에 실명인증 됐음이 함께 표시 됩니다. 다른 사용자는 절대 실명을 볼 수 없습니다.

# K-MOOC 이수증 발급

- 1. 내 강의실 → 이수/종료강좌
- 이수증 보기 → 이수증 인쇄화면 접속(최종 성적 60% 이상 이수증 보기 버튼 활성화)
  강좌 이수증 인쇄(총 주차 및 성적 선택 필수)

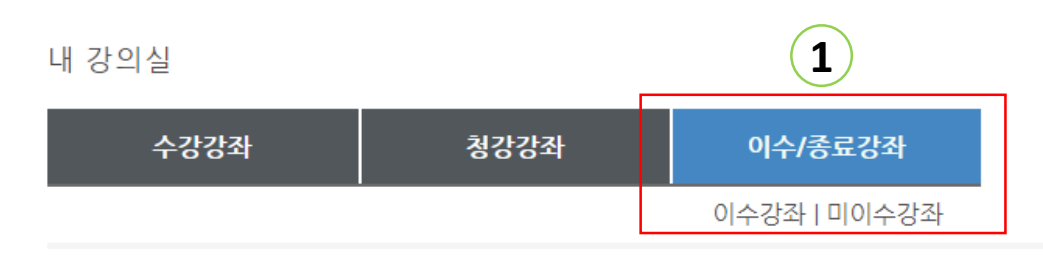

| 대학명<br>Global Leade | 과목명                                                          | 종료        |
|---------------------|--------------------------------------------------------------|-----------|
| 과목명                 |                                                              | 완료된 강좌 보기 |
|                     | 과목명 ( 과목코드 )<br>종료 - 종료일자(0000.00.00)<br>최종수강일 - 0000년00월00일 | 내게시글보기    |

최종 성적 97%.

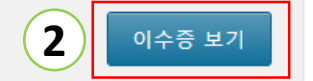

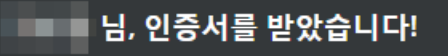

축하합니다! 이 페이지는 당신이 달성한 것들을 나타냅니다. 가족, 친구, 동료 등에게 자랑하세요.

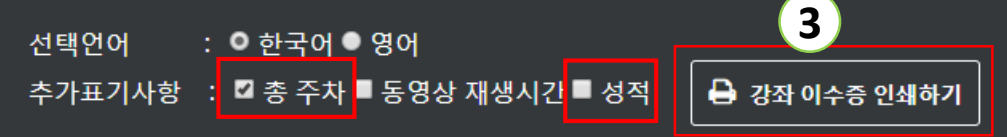

## K-MOOC 이수증 발급

#### ◆ <u>이수증 필수 항목 : 실명인증</u>

\* 실명 인증 후 성명 오른쪽에 '실명인증 함' 글자 표시

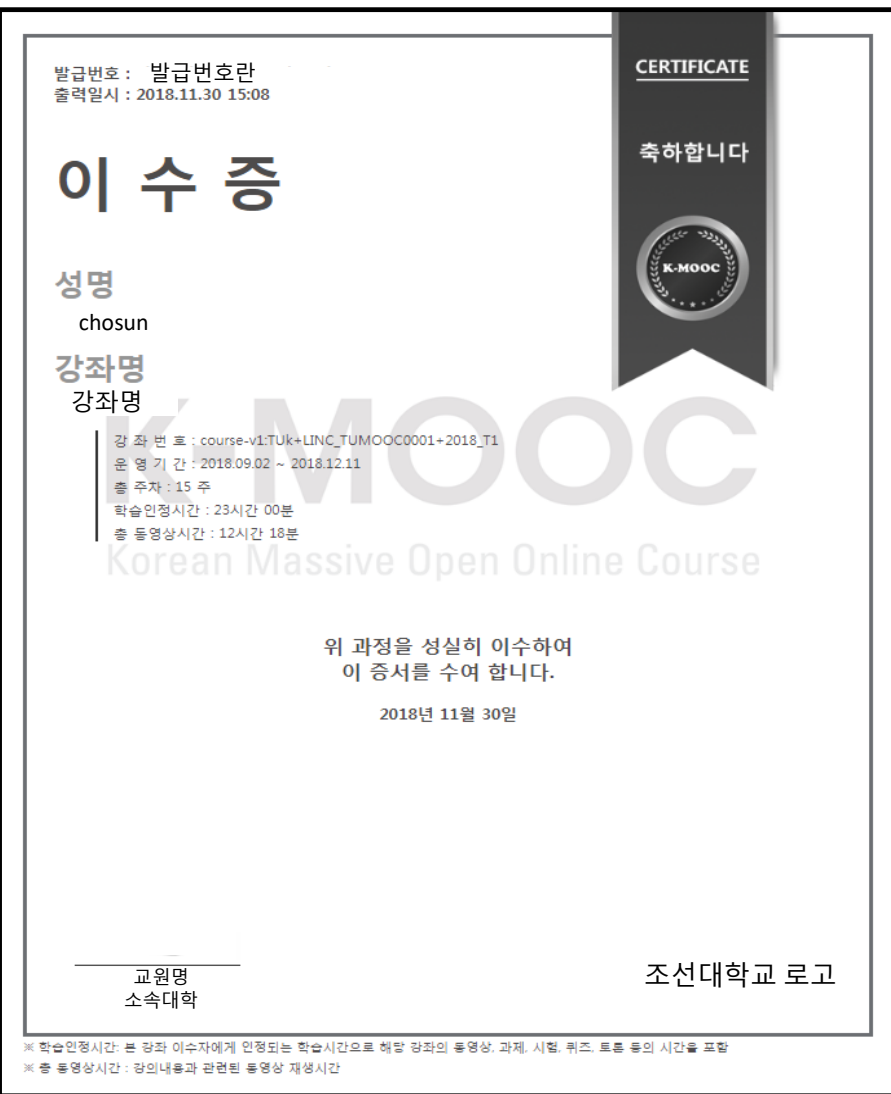